.1

# Mercedes-Benz

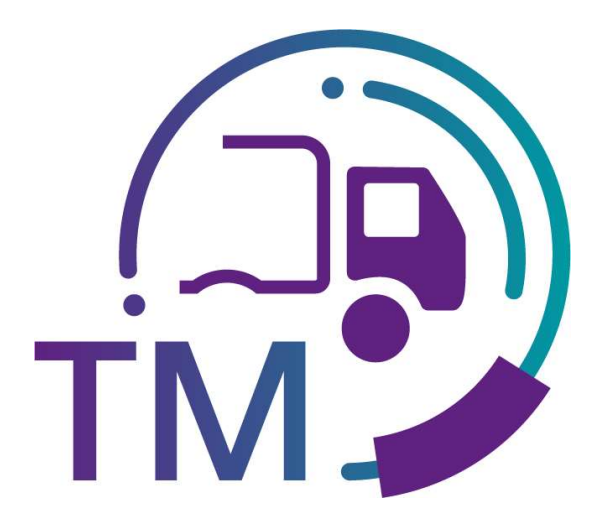

powered by T · · Systems·

## **Research Freight Billing**

- Forwarder -

Contact: IBL Support Contact form TM

Stand: October 2022

| Short manua |  |
|-------------|--|
| .1          |  |

#### Contents

|  | 1 | <b>Research Freight Billing (Function</b> | n T810) | .3 |
|--|---|-------------------------------------------|---------|----|
|--|---|-------------------------------------------|---------|----|

.1

### **1** Research Freight Billing (Function T810)

In the **Research Freight Billing** function **(T810)**, freight carriers can display the freight data for the billing for the Bordero numbers and use this to create or clear the freight statement. Furthermore, the function can support communication with the auditors.

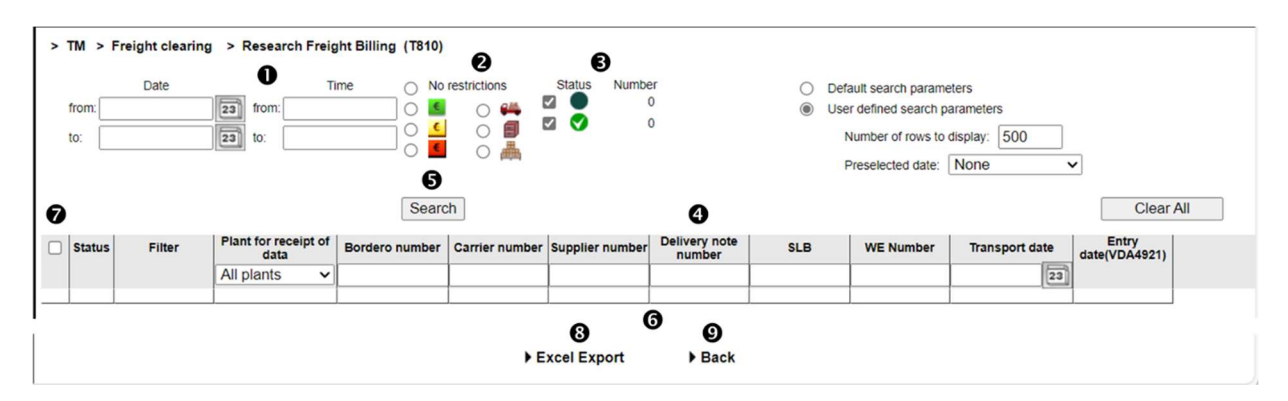

1. Here you have to specify the **time period** to which the search should relate. The **date** is entered in numerical form **dd.mm.yy** or selected via the calendar function. To do this, click on the calendar icon and select the desired date in the calendar.

The date corresponds to the time of the incoming goods posting in the plant system and the interval may not exceed **7 days**.

Time to which the search should refer is entered in the form hh:mm.

- 2. The **filter** is selected with radio buttons, where only 1 filter can be selected at a time. You can choose from:
  - Consignment was billed and notification was sent
  - Consignment was billed and notification was not sent
  - Notification per VDA4921 was sent and consignment was not billed
  - 🕰 🛛 Carrier differs
  - Unloading point differs
  - Keight differs
  - or No filter
- 3. The **status** can be used to determine whether this is the first transfer or whether a change has already been made.

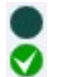

Freight billing with clearing First transfer of T1499

- In the table header the search can also be restricted by Plant for receipt of data (Selection from drop-down list), Bordero number, Carrier number, Supplier number, Delivery note number, SLB, WE Number (aus NACOS) and Transport date (selection from calendar).
- 5. After clicking on the **Search** button, the selected selection is displayed.

.1

#### 6. Search result

- 7. Individual rows can be selected in the **selection column**. Clicking on the checkbox in the table header selects all search results of the current search.
- 8. The records previously selected in the selection column can be exported with ► Excel Export after selecting the export type.
- 9. The **Back** function branches to the next level of navigation.

| > 1 | 'M > I           | Freight clearing               | > Research Freig             | ht Billing (T810) | 5              |                 |                         |            |                                                                                             |                                            |                        |     |
|-----|------------------|--------------------------------|------------------------------|-------------------|----------------|-----------------|-------------------------|------------|---------------------------------------------------------------------------------------------|--------------------------------------------|------------------------|-----|
|     | rom: 29<br>o: 30 | Date<br>0.08.2022<br>0.08.2022 | Time: 00:00                  | ime ONO           | restrictions   | Status Numb     | er<br>0<br>5            | ) ()<br>() | Default search parame<br>Jser defined search pa<br>Number of rows to o<br>Preselected date: | ters<br>arameters<br>display: 500<br>Today | •                      |     |
|     |                  |                                |                              | Searc             | :h             |                 |                         |            |                                                                                             |                                            | Clear                  | All |
|     | Status           | Filter                         | Plant for receipt of<br>data | Bordero number    | Carrier number | Supplier number | Delivery note<br>number | SLB        | WE Number                                                                                   | Transport date                             | Entry<br>date(VDA4921) |     |
|     |                  |                                | 068, Hamburg V               |                   |                |                 |                         |            |                                                                                             | 23                                         |                        |     |
|     |                  | €                              | 068                          | 11024766          |                |                 | Diverse                 | Diverse    | Diverse                                                                                     | 29.08.2022                                 | 26.08.2022             |     |
|     | Ø                | <b>E</b>                       | 068                          | 11024806          | _              |                 | Diverse                 | Diverse    | Diverse                                                                                     | 30.08.2022                                 | 29.08.2022             |     |
|     | 0                | €                              | 068                          | 12012179          | -              |                 | Diverse                 | Diverse    | Diverse                                                                                     | 30.08.2022                                 | 29.08.2022             |     |
|     | 0                | E                              | 068                          | 13029761          | _              |                 | Diverse                 | Diverse    | Diverse                                                                                     | 30.08.2022                                 | 29.08.2022             |     |
|     | 0                | €                              | 068                          | 15014833          | _              |                 | Diverse                 | Diverse    | Diverse                                                                                     | 30.08.2022                                 | 29.08.2022             |     |
|     | 0                | ٤                              | 068                          | 24016789          |                |                 | Diverse                 | Diverse    | Diverse                                                                                     | 29.08.2022                                 | 25.08.2022             |     |
|     | 0                | ٤.                             | 068                          | 24016918          |                |                 | Diverse                 | Diverse    | Diverse                                                                                     | 30.08.2022                                 | 29.08.2022             |     |
|     | 0                | 🖲 🏨 🗐                          | 068                          | 26015852          |                |                 | Diverse                 | Diverse    | Diverse                                                                                     | 30.08.2022                                 | 29.08.2022             |     |
|     |                  | e                              | 068                          | 27027318          | -              |                 | Diverse                 | 00574961   | Diverse                                                                                     | 30.08.2022                                 | 26.08.2022             | i i |
|     | 0                | E                              | 068                          | 27027356          | -              |                 | Diverse                 | Diverse    | Diverse                                                                                     | 30.08.2022                                 | 29.08.2022             | i i |
|     | 0                | e                              | 068                          | 30025261          | _              |                 | Diverse                 | Diverse    | Diverse                                                                                     | 30.08.2022                                 | 29.08.2022             |     |
|     | 0                | E                              | 068                          | 32010144          | _              |                 | Diverse                 | Diverse    | Diverse                                                                                     | 29.08.2022                                 | 26.08.2022             |     |
|     | 0                | E                              | 068                          | 32010193          |                |                 | Diverse                 | Diverse    | Diverse                                                                                     | 30.08.2022                                 | 29.08.2022             |     |
|     | 0                | ٤                              | 068                          | 34029655          |                |                 | Diverse                 | Diverse    | Diverse                                                                                     | 29.08.2022                                 | 27.08.2022             |     |
|     | 0                | ۲                              | 068                          | 35011506          |                |                 | Diverse                 | Diverse    | Diverse                                                                                     | 30.08.2022                                 | 30.08.2022             |     |
|     | 0                | E                              | 068                          | 35028109          |                |                 | Diverse                 | Diverse    | Diverse                                                                                     | 29.08.2022                                 | 10.05.2022             |     |
|     | 0                | <u>s</u>                       | 068                          | 35031420          |                |                 | Diverse                 | 00013375   | Diverse                                                                                     | 29.08.2022                                 | 01.09.2022             |     |
|     | 0                | <b>S</b>                       | 068                          | 36018847          |                |                 | Diverse                 | 70025675   | 2022080083769                                                                               | 29.08.2022                                 | 27.08.2022             |     |
|     | 0                | e c                            | 068                          | 36018864          | _              |                 | Diverse                 | Diverse    | Diverse                                                                                     | 29.08.2022                                 | 27.08.2022             |     |
|     |                  | <b>E</b> ##                    | 068                          | 36018922          |                | _               | Diverse                 | 70025962   | 2022080083775                                                                               | 30.08.2022                                 | 30.08.2022             | 1   |
|     |                  |                                | 068                          | 38015782          | _              | -               | Diverse                 | Diverse    | Diverse                                                                                     | 29.08.2022                                 | 27.08.2022             |     |
|     | õ                |                                | 068                          | 56027124          | -              | -               | Diverse                 | Diverse    | Diverse                                                                                     | 29 08 2022                                 | 29 08 2022             |     |
|     | ŏ                |                                | 068                          | 56027125          | -              | -               | Diverse                 | Diverse    | Diverse                                                                                     | 29.08.2022                                 | 29.08.2022             |     |
| H   |                  | (四)                            | 068                          | 56027125          | -              | -               | Diverse                 | Diverse    | Diverse                                                                                     | 29.08.2022                                 | 29.08.2022             |     |
| T   | X                | 6                              | 000                          | 56027204          | -              | -               | Diverse                 | Diverse    | Diverse                                                                                     | 30.08.2022                                 | 29.08.2022             |     |
| H   | 8                | 6                              | 880                          | 56027204          | -              | -               | Diverse                 | Diverse    | Diverse                                                                                     | 30.08.2022                                 | 29.08.2022             |     |
| H   | 8                | 6                              | 880                          | 56027205          | -              | -               | 12207202                | 12207209   | 2022080007054                                                                               | 30.08.2022                                 | 30.08.2022             |     |
| -   |                  | -                              |                              |                   | -              |                 |                         | 12201230   |                                                                                             |                                            |                        | 1   |

A click on the status icon or a double-click on the line branches off into the details. The **detailed view** consists of two tabs.

In the **Transport Data** tab, the data of the VDA4921 by the carrier is compared with the freight data for billing (from the plant system):

Short manual

.1

| nsport 12012203                |                       |               |      |
|--------------------------------|-----------------------|---------------|------|
| us: 🥎 Transport partner numb   | per: Transport par    | tner name:    |      |
| •                              |                       |               |      |
| Transport data Consignment ove | rview                 |               |      |
| Transport 12012203             | Field                 | Contents      | Info |
| Supplier                       | Incoming goods number | 2022080069611 | 0    |
| Delivery note 53015455         | Date of creation      | 20220830      | 0    |
| Consignment 2022080069610      | Time of creation      | 0019          | 0    |
| Delivery note 53015352         | Status                |               | 0    |
| Supplier                       | Date of creation      | 20220829      | 0    |
| Consignment 2022080060903 S    | Unloading point       | 444E          | 0    |
| Supplier                       | Weight Brutto         | 0000050       | 00   |
| Consignment 2022080059611      | Supplier number       |               | 0    |
| Delivery note 00234738         | Consignment number    | 00003433      | 0    |
| Consignment 2022080069637      | Unloading point       | 444E          | 0    |
| Delivery note 00234739         | Gross weight          | 0000062       | 0    |
|                                | Net weight            | 0000062       | 00   |

The **Consignment Overview** tab compares the data from EDI and Goods Receipt (GR) at consignment level. In addition, the difference is shown for the weights and the unloading points:

| > TM > Freight cl | earing > Research Freight Bi | lling (T810) > C | etails          |             |                      |               |                          |                         |              |               |
|-------------------|------------------------------|------------------|-----------------|-------------|----------------------|---------------|--------------------------|-------------------------|--------------|---------------|
| Transport 1201    | 2203                         |                  |                 |             |                      |               |                          |                         |              |               |
| Status: 🕥         | Transport partner number:    |                  |                 | Transpo     | ort partner name     | :             |                          |                         |              |               |
| a 💿               |                              |                  |                 |             |                      |               |                          |                         |              |               |
| Transport data    | Consignment overview         |                  |                 |             |                      |               |                          |                         |              |               |
| Supplier number   | Supplier name                | Consignment      | Weight (EDI)    | Weight (WE) | Weight<br>difference | WE number     | Unloading<br>point (EDI) | Unloading<br>point (WE) | Pick-up date | Delivery date |
| Zip code          | City                         | 05013990         | 0000124         | 0000124     | +/- 0                | 2022080060902 | 819                      | 256                     |              | 29.08.2022    |
|                   |                              | Delivery note no | umbers: 1230007 | 5B          |                      |               |                          |                         |              |               |
| Street            |                              | 05013998         | 0000154         | 0000154     | +/- 0                | 2022080069610 | 444E                     | 444E                    |              | 29.08.2022    |
|                   |                              | Delivery note no | umbers: 1230007 | 5B          |                      |               |                          |                         |              |               |
|                   |                              |                  |                 |             |                      |               |                          |                         |              |               |
| Supplier number   | Supplier name                | Consignment      | Weight (EDI)    | Weight (WE) | Weight<br>difference | WE number     | Unloading<br>point (EDI) | Unloading<br>point (WE) | Pick-up date | Delivery date |
| Zin oodo          | City                         | 22102789         | 0000407         | 0000407     | +/- 0                | 2022080060903 | 819                      | 256                     |              | 29.08.2022    |
| Zip code          | City                         | Delivery note no | umbers: 1090485 | 2H          |                      |               |                          |                         |              |               |
| Street            |                              |                  |                 |             |                      |               |                          |                         |              |               |
|                   |                              |                  |                 |             |                      |               |                          |                         |              |               |
|                   |                              |                  |                 |             |                      |               |                          |                         |              |               |
| Supplier number   | Supplier name                | Consignment      | Weight (EDI)    | Weight (WE) | Weight<br>difference | WE number     | Unloading<br>point (EDI) | Unloading<br>point (WE) | Pick-up date | Delivery date |
| Zip code          | City                         | 00003433         | 0000062         | 0000050     | - 12                 | 2022080069611 | 444E                     | 444E                    |              | 29.08.2022    |
|                   |                              | Delivery note no | umbers: 1231363 | 1           |                      |               |                          |                         |              |               |
| Street            |                              | 00003433         | 0000062         | 0000002     | - 60                 | 2022080069637 | 444E                     | 444E                    |              | 30.08.2022    |

At the end of the consignment overview, the total weight from EDI and WE and the difference are displayed:

|        | -       |         |      |
|--------|---------|---------|------|
| Total: | 0000809 | 0000737 | - 72 |
|        |         | ► Ba    | ack  |